# Positive Pay: CSV File

CSV File Format (Delimited) CSV File Upload

#### Positive Pay: CSV File Format (Delimited)

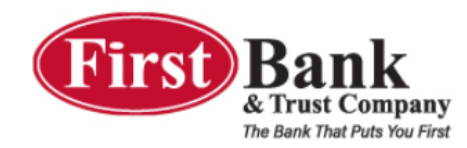

|    | 🙆<br>Bill Pay | /    | Cas   | ズ<br>h Manager | My I  | <b>√∕^</b><br>Finances | يل<br>New  |        | හ <sub>ි</sub><br>Dashboard | Se   | <b>X</b><br>attings |        |  |
|----|---------------|------|-------|----------------|-------|------------------------|------------|--------|-----------------------------|------|---------------------|--------|--|
| A  | СН            | Wire | s     | ARP            | Users | Repo                   | rting Fi   | le Sta | itus Transact               | ions | Stop Pa             | yments |  |
| It | ems           | Do   | wnloa | ad Up          | load  | Edit Uplo              | oad Format | A      | RP Ach Exceptions           | List | ACH Filt            | ers    |  |

| Edit ARP Upload Format | ?                                |                                                                        |   |
|------------------------|----------------------------------|------------------------------------------------------------------------|---|
|                        | (                                |                                                                        |   |
|                        | Select Upload Format to Edit:    | Delimited                                                              | * |
|                        | Select Delimited Format to Edit: | Select Option 💌                                                        |   |
|                        |                                  | Select Option                                                          |   |
| *                      |                                  | Add New<br>Default Delimited<br>Chuck Test<br>Testy Test<br>Sarah Test |   |

- 1. Click Cash Manager > ARP > Edit Upload Format
- 2. Select "<u>Delimited</u>" in the Upload Format drop down menu
- Select <u>"Add New...</u>" to create an upload format for your CSV file

#### Positive Pay: CSV File Format (Delimited)

#### CSV File (Excel) Example:

| Fi    | ile H  | lome li   | nsert | Page l | ₋ayd∣Form   | nulas | Data   Rev                             | view                 | View   S        |
|-------|--------|-----------|-------|--------|-------------|-------|----------------------------------------|----------------------|-----------------|
| Past  | .e     | A<br>Font | Aligr | nment  | %<br>Number |       | Conditiona<br>Format as<br>Cell Styles | al For<br>Table<br>T | rmatting<br>e • |
| Clipb | oard 🗔 |           |       |        |             |       | Sty                                    | yles                 |                 |
| C15   | 5      | -         | :     | ×      | ~           | fx    |                                        |                      |                 |
|       | А      | В         |       |        | С           |       | D                                      |                      | E               |
| 1     | 20358  | 3/22/2    | 2022  | Dona   | ld Duck     |       | 300.56                                 |                      |                 |
| 2     | 20363  | 2/21/2    | 2022  | Daffy  | / Duck      |       | 456.79                                 |                      |                 |
| 3     | 20367  | 1/11/2    | 2022  | Minn   | ie Mou      | se    | 363.20                                 |                      |                 |
| 4     | 20345  | 3/12/2    | 2022  | Mick   | ey Mou      | se    | 500.00                                 |                      |                 |
| 5     |        |           |       |        |             |       |                                        |                      |                 |
| 6     |        |           |       |        |             |       |                                        |                      |                 |

#### Positive Pay: CSV File Format (Delimited)

## The following fields are required for a CSV File:

- Check #
- Issue Date & Date Format
- Payee
- Check Amount (should be assigned the number for the column they are in the CSV file in Excel)

Save the format at the bottom right of the screen

| Edit Delimited File | Upload Format:         |                                  |
|---------------------|------------------------|----------------------------------|
| Format Name         | Chuck Test             |                                  |
| Account Number      | Select Option 👻        |                                  |
| Account Type        | Select Option 🔻        | Chk Sav Christmas Club GL        |
| Debit / Credit      | Select Option 🔻        | Debit Indicator Credit Indicator |
| Item Number         | 1 *                    |                                  |
| Item Amount         | 4 👻                    |                                  |
| Issue Date          | 2 💌                    | Date Format mmddyyyy 👻           |
| Void Date           | Select Option 🔻        | Date Format                      |
| Payee               | 3 👻                    |                                  |
| Payee Address 1     | Select Option 💌        |                                  |
| Payee Address 2     | Select Option 🔻        |                                  |
| Payee Address 3     | Select Option 🔻        |                                  |
| Payee Address 4     | Select Option 🔻        |                                  |
| Void Indicator      | Select Option 🔻        | Yes Indicator                    |
| Stop Indicator      | Select Option 🔻        | Yes Indicator                    |
| Amount Format       | Default (No Format Val | idation) 💌                       |
| Field Delimiter     | Comma (,)              | ·                                |
| Text Qualifier      | None                   | ·                                |

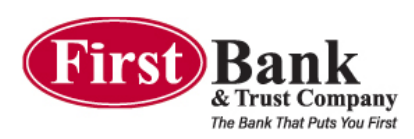

| 🙆<br>Bill Pay | रदे<br>Cash Mana | iger My F | <b>₩</b><br>Finances | ی<br>New Account/Loan                                      | <b>B</b><br>Dashboard                                                                                                    | X<br>Settings                                                                                                    |                                                                                                    |                                      |
|---------------|------------------|-----------|----------------------|------------------------------------------------------------|----------------------------------------------------------------------------------------------------|----------------------------------------------------------------------------------------------------|----------------------------------------------------------------------------------------------------|--------------------------------------|
| ACH Wi        | ires ARP         | Users     | Repor                | ting File Statu                                            | us Transaction                                                                                                    | ns Stop Paym                                                                                                    | ents                                                                                                    |                                      |
| ltems D       | ownload          | Upload    | Edit Uploa           | d Format ARF                                               | Ach Exceptions List                                                                                                    | ACH Filters                                                                                                    |                                                                                                    |                                      |
|               |                  |           |                      |                                                            |                                                                                                    |                                                                                                    | Т                                                                                                    | he First Bar                         |
|               |                  |           |                      |                                                            |                                                                                                    |                                                                                                    |                                                                                                    |                                      |
| Upload ARP Fi | iles 🕐           |           |                      |                                                            |                                                                                                    |                                                                                                    |                                                                                                    |                                      |
|               |                  |           | I                    | Si<br>pr<br>fo<br>Er<br>bu<br>bu<br>bu<br>Upload File For: | Dect the type of file j<br>osition placement fo<br>rmat will be the defa<br>neter the name of the<br>rovide a Browse butt<br>utton. If you are cons<br>le <b>'Open Input'</b> met | you want to upload t<br>r your file. Once this<br>ault layout for uploa<br>file you wish to uplo<br>on to help you find t<br>istently having trou<br>hod. | to identify the field an<br>i layout is established<br>ded files of this type.<br>bad (some browsers v<br>the file). Click the Uplo<br>ble uploading your file | d<br>, this<br>will<br>oad<br>e, try |
|               |                  |           | U                    | pload File Type:                                           | Saved Upload Forma                                                                                                    | at                                                                                                    |                                                                                                    | •                                    |
|               |                  |           |                      | Saved Format:                                              | Default Delimited                                                                                                    | •                                                                                                    |                                                                                                    |                                      |
|               |                  |           |                      | [                                                          | Choose File I o f                                                                                                    | ile chosen                                                                                                    |                                                                                                    |                                      |
|               |                  |           |                      | N                                                          | OTE: Maximum uplo                                                                                                    | oad file size is 4052                                                                                                    | MB.                                                                                                    |                                      |
|               |                  |           |                      |                                                            |                                                                                                    |                                                                                                    | Uplo                                                                                                    | ad                                   |

After the CSV File Layout has been saved you are ready to upload any outstanding checks or your first Issue File.

#### 1. Select Cash Manager > ARP > Upload

- 2. Choose the Account you are uploading for in the first drop down menu
- 3. Under Upload File Type, select "<u>Saved Upload</u> <u>Format</u>"
- 4. Under the Saved Format, select the Upload Format you created from "<u>Choose File</u>" from your computer
- 5. Click "<u>Upload</u>"

| 🖄<br>Bill Pay                      |           | ズ<br>Cash Manager | My Finances        | يغي<br>New Account/Loar | <b>B</b><br>Dashboard | X<br>Settings                     |                  |                             |                                                      |                     |
|------------------------------------|-----------|-------------------|--------------------|-------------------------|-----------------------|-----------------------------------|------------------|-----------------------------|------------------------------------------------------|---------------------|
| ACH                                | Wires     | ARP               | Users Repor        | ting File State         | us Transactio         | ons Stop Payme                    | nts              |                             |                                                      |                     |
|                                    |           |                   |                    |                         |                       |                                   |                  | The First Bank and Trust Co | P O Box 1000 Abingdon VA 24212-10                    | 00 · (276) 623-2265 |
| File Uploa                         | ad Statı  | 15 🕐              |                    |                         |                       |                                   |                  |                             | Display <b>5</b>   <u>10</u>   <u>20</u>   <u>50</u> | <u>100   All</u>    |
| File Na                            | ame       |                   |                    |                         |                       | Format                            | Туре             | Related Account             | Upload Date $\nabla$                                 | Status              |
| Positiv                            | ve Pay C  | SV Upload Exam    | ple_format amount. | CSV                     |                       | Delim                             | ARP              | Operating                   | 2/11/2022 2:44:32 PM                                 | Queued              |
| NACH                               | A File Ex | ample - Chucks 1  | Test Company.txt   |                         |                       | NACHA                             | ACH              | N/A                         | 2/10/2022 2:40:44 PM                                 | Uploaded            |
| Chuck                              | s Test C  | ompany NACHA      | file.txt           |                         |                       | NACHA                             | ACH              | N/A                         | 2/10/2022 2:31:20 PM                                 | Uploaded            |
| Chucks                             | s Test C  | ompany NACHA      | file.txt           |                         |                       | NACHA                             | ACH              | N/A                         | 2/10/2022 2:30:14 PM                                 | Uploaded            |
| Chucks Test Company NACHA file.txt |           |                   |                    |                         |                       | NACHA                             | ACH              | N/A                         | 2/10/2022 1:13:46 PM                                 | Uploaded            |
|                                    |           |                   |                    |                         |                       | Page 1 of 2   1 <u>2</u> <u>N</u> | lext <u>Last</u> |                             |                                                      |                     |
|                                    |           |                   |                    |                         |                       |                                   |                  |                             |                                                      | Refresh List        |

 File Upload Status
 Display 5 10 20 1 20 1 401

 File Name
 Format
 Type
 Related Account
 Upload Date  $\bigtriangledown$  Status

 Positive Pay CSV Upload Example\_format amount.csv
 Delim
 ARP
 Operating
 2/11/2022 2:44:32 PM
 View Details

You will then see the File Upload Status screen with the ARP file status showing as "Queued"

- Click "<u>Refresh List</u>" until you see the Status change to "<u>View Details</u>"
- Click View Details, verify the information is correct and then click "<u>Approve</u>"

| 🙆<br>Bill Pay | <b>&gt;\$</b><br>Cash Manager | My Finances   | لي<br>New Account/Loan | <b>B</b><br>Dashboard | <b>X</b><br>Settings |              |                                                                             |
|---------------|-------------------------------|---------------|------------------------|-----------------------|----------------------|--------------|-----------------------------------------------------------------------------|
| ACH           | Wires ARP                     | Users Repor   | ting File Status       | Transaction           | ns Stop Payme        | ents         |                                                                             |
| ltems         | Download Uplo                 | ad Edit Uploa | d Format ARP A         | ch Exceptions List    | ACH Filters          |              |                                                                             |
|               |                               |               |                        |                       |                      | The First    | st Bank and Trust Co · P O Box 1000 Abingdon VA 24212-1000 · (276) 623-2265 |
| Upload Re     | sults 🕐                       |               |                        |                       |                      |              | View <u>10   20   50   100</u>   <b>All</b>                                 |
|               | Status:                       | Chec          | k Number: ⊽            |                       | Date Issued:         | Payee:       | Amount:                                                                     |
|               | Successful                    | 000           | 000020358              |                       | 03/22/2022           | Donald Duck  | \$300.56                                                                    |
|               | Successful                    | 000           | 000020363              |                       | 02/21/2022           | Daffy Duck   | \$456.79                                                                    |
|               | Successful                    | 000           | 000020367              |                       | 01/11/2022           | Minnie Mouse | \$363.20                                                                    |
|               | Duplicate Item                | 000           | 000020345              |                       | 03/12/2022           | Mickey Mouse | \$500.00                                                                    |
|               |                               |               |                        |                       |                      |              | Total: 4 check(s) \$1,620.55                                                |
|               |                               |               |                        |                       |                      |              | Approve                                                                     |

\*\*Verify the information is correct and click "Approve". If you do not click Approve, the Issue File will not upload or go to the Bank. \*\*

Failure to approve the file will result in receiving an Information Message expressing the ARP items were not approved and no items were submitted.

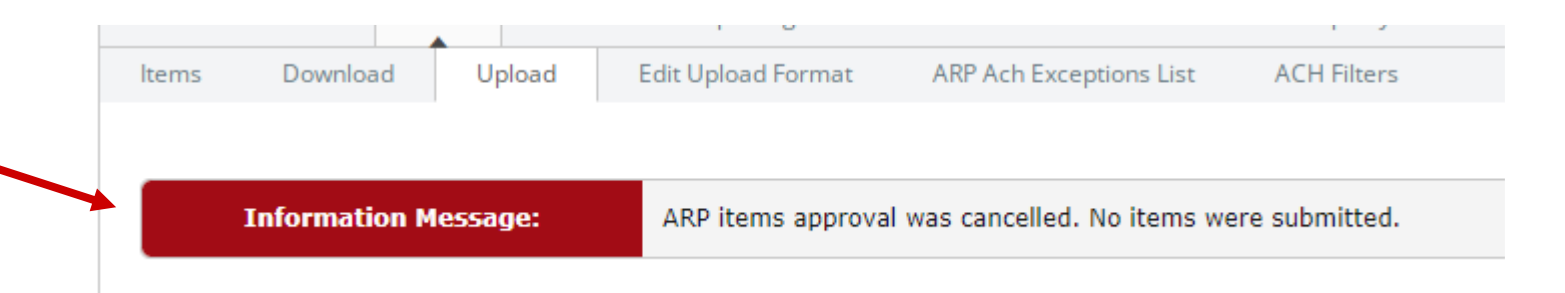

Once approved, you receive an **Information Message** letting you know the file was successfully uploaded.

You may also return to the **File Upload Status screen** and check to see if it was Uploaded or Unapproved (did not make it to the Bank).

| 🏩<br>Bill Pay | Cash    | <b>☆</b><br>Manager | My I    | <b>₩</b><br>Finances | New Acco  | لے<br>ount/Loan | <b>B</b><br>Dashboard | X<br>Settings    |
|---------------|---------|---------------------|---------|----------------------|-----------|-----------------|-----------------------|------------------|
| ACH Wire      | 25      | ARP                 | Users   | Repor                | ting      | File Statu      | s Transaction         | ns Stop Payments |
| ltems Do      | wnload  | Uploa               | ad      | Edit Uploa           | d Format  | ARP             | Ach Exceptions List   | ACH Filters      |
| Informa       | tion Me | ssage: A            | RP file | was upload           | led succe | ssfully.        |                       |                  |

| File Upload Status 🕜                              | Display <b>5</b>   <u>10</u>   <u>20</u>   . | Display <b>5</b>   <u>10</u>   <u>20</u>   <u>50</u>   <u>100</u>   <u>All</u> |                 |                      |              |
|---------------------------------------------------|----------------------------------------------|--------------------------------------------------------------------------------|-----------------|----------------------|--------------|
| File Name                                         | Format                                       | Туре                                                                           | Related Account | Upload Date $\nabla$ | Status       |
| Positive Pay Fixed Position ARP File.txt          | Text                                         | ARP                                                                            | Operating       | 2/11/2022 3:29:53 PM | View Details |
| Positive Pay CSV Upload Example_format amount.csv | Delim                                        | ARP                                                                            | Operating       | 2/11/2022 2:50:57 PM | Uploaded     |
| Positive Pay CSV Upload Example_format amount.csv | Delim                                        | ARP                                                                            | Operating       | 2/11/2022 2:44:32 PM | Unapproved   |
| NACHA File Example - Chucks Test Company.txt      | NACHA                                        | ACH                                                                            | N/A             | 2/10/2022 2:40:44 PM | Uploaded     |
| Chucks Test Company NACHA file.txt                | NACHA                                        | ACH                                                                            | N/A             | 2/10/2022 2:31:20 PM | Uploaded     |
|                                                   |                                              |                                                                                |                 |                      |              |